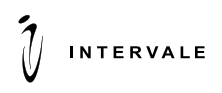

2-й Южнопортовый проезд, д. 20А, стр.4, 1 подъезд, 2 этаж, Москва, 115088, Россия Тел./Факс: (495) 789-8202 E-mail: intervale@intervale.ru www.intervale.ru

# Инструкция по установке и эксплуатации ПО PGA

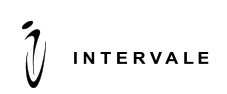

## Содержание

## Оглавление

| 1 Введение                                                            | .3  |
|-----------------------------------------------------------------------|-----|
| 1.1 Цель документа                                                    | 3   |
| 1.2 Термины и сокращения                                              | 3   |
| 2 Установка ПО                                                        | .4  |
| 2.1 Первоначальное развертывание PGA                                  | 4   |
| 2.1.1 Настройка Front-end                                             | 4   |
| 2.1.2 Настройка Back-end                                              | 5   |
| 2.1.3 Настройка балансировщика с использованием Nginx                 | 6   |
| 2.1.4 Настройка консоли магазина в Nginx                              | 6   |
| 2.1.5 Настройка выгрузки отчетов                                      | 6   |
| 2.1.6 Конфигурирование защищенного соединения между нодами в кластере | 7   |
| 2.2 Добавление нового интернет-магазина в административной консоли    | 7   |
| 3 Эксплуатация ПО                                                     | . 8 |
| 3.1 Административная консоль                                          | 8   |
| 3.1.1 Функции административной консоли                                | 8   |
| 3.1.2 Управление отображением информации на страницах                 | 8   |
| 3.1.3 Стартовая страница                                              | 9   |
| 3.1.4 Элементы управления                                             | 9   |
| 3.1.5 Операции                                                        | 9   |
| 3.1.6 Журналы                                                         | 11  |
| 3.1.7 Клиенты                                                         | 11  |
| 3.1.8 Конфигурация                                                    | 11  |
| 3.1.9 Сервисы карт                                                    | 12  |
| 3.1.10 Схемы и протоколы                                              | 13  |
| 3.1.11 3DS                                                            | 13  |
| 3.1.12 Пользователи                                                   | 14  |
| 3.1.13 Отчеты                                                         | 14  |
| 3.1.14 Аудит                                                          | 14  |

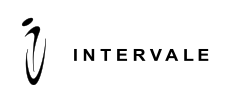

## 1 Введение

### 1.1 Цель документа

Данный документ содержит описание по установке ПО, эксплуатации и функциональных возможностей пользователя консоли.

#### 1.2 Термины и сокращения

В данном подразделе определяются термины и сокращения, используемые в документе.

#### Таблица 1 Термины и сокращения

| Термин                         | Описание                                                               |
|--------------------------------|------------------------------------------------------------------------|
| Payguide <sup>™</sup> Acquirer | Payguide™ Acquirer – программный комплекс, обеспечивающий проведение   |
| /Система                       | безопасных электронных платежей с применением международных банковских |
|                                | карт в адрес интернет-магазинов.                                       |
| 3-D Secure                     | Протокол аутентификации владельца карты, который используется как      |
|                                | дополнительный уровень безопасности для интернет-платежей.             |

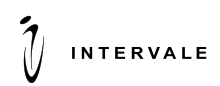

## 2 Установка ПО

#### 2.1 Первоначальное развертывание PGA

Данный раздел содержит информацию по развертыванию Payguide<sup>™</sup> Acquirer и настройке системы с помощью административной консоли для операционной системы Linux.

#### 2.1.1 Haстройка Front-end

Для настройки front-end компонента необходимо выполнить следующее:

- 1. Скопировать содержимое архива pga-front-\*.zip в домашний каталог;
- 2. Назначить файлам ecp-front, расположенному в \$HomeDir/.../bin, права доступа 755;
- 3. В файле настроек startup.conf в \$HomeDir/.../conf произвести настройку необходимых параметров, описанных в таблице:

| Параметр                      | Назначение параметра           | Значение по умолчанию              |
|-------------------------------|--------------------------------|------------------------------------|
| APP_NAME                      | Название приложения            | aces                               |
| APP_LONG_NAME                 | Название узла приложения       | aces-front                         |
| JAVAPATH                      | Путь к библиотекам java        | java                               |
| DEFAULT_STDOUT_LOGS           | Путь к стандартному выводу     | /dev/null 2>&1                     |
|                               | приложения                     |                                    |
| PATH_TO_LIB                   | Путь к библиотекам             | "\$BASEDIR/lib/*"                  |
|                               | приложения                     |                                    |
| PATH_TO_CONF                  | Путь к папке с файлом          | "\$BASEDIR/conf/"                  |
|                               | конфигурации                   |                                    |
| PIDDIR                        | Путь для хранения ID процесса  | "\$BASEDIR/logs"                   |
|                               | приложения                     |                                    |
| PIDFILE                       | Название файла для хранения    | <pre>\$PIDDIR/\$APP_NAME.pid</pre> |
|                               | ID процесса приложения         |                                    |
| Java_additional_1=-           | Настройка префикса для сбора   | acs                                |
| Dmetrics.graphite.prefix      | ЛОГОВ                          |                                    |
| Java_additional_2=-           | Настройка тега лля сбора логор | node=front                         |
| Dmetrics.graphite.tags        | пастройка тега для соора логов |                                    |
| Java_additional_3=-           | Хост для отправки догов        | 10.11.12.13                        |
| Dmetrics.graphite.host        | Лост для отправки логов        |                                    |
| Java_additional_4=-           | Настройка интервала            | 10                                 |
| Dmetrics.graphite.interval=10 | отправления логов              |                                    |
|                               | приложения, измеряется в       |                                    |
|                               | секундах.                      |                                    |
| Java_additional_5=-           | Порт для отправки догов        | 9109                               |
| Dmetrics.graphite.port=9109   |                                |                                    |
| java_initmemory               | Минимальное значение           | 1024m                              |
|                               | используемой памяти RAM        |                                    |
| java_maxmemory                | Максимальное значение          | 4096m                              |
|                               | используемой памяти RAM        |                                    |

4. Указать порт подключения к front-end серверу в файле ecp-front.properties в \$HomeDir/.../conf;

5. Добавить символьную ссылку на \$HomeDir/.../bin/ecp-front в /etc/init.d/ для запуска как службы; sudo ln -s /opt/ecp-front/bin/ecp-front /etc/init.d/

Команды скрипта /bin/ecp-front для управления демоном приложения PGA на узлах:

- Start запуск приложения;
- Stop остановка приложения;
- Restart перезапуск приложения;
- Status статус приложения;

#### Внимание!

Для корректной работы приложения необходимо настроить правила firewall. Правила firewall настраиваются для портов, которые принимают запросы из внешней среды, а также для портов, которые используются для взаимодействия с back-узлами кластера.

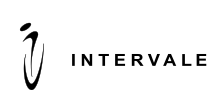

### 2.1.2 Настройка Back-end

Для настройки back-end компонента необходимо выполнить следующее:

- 1. Скопировать содержимое архива pga-back-\*.zip в домашний каталог \$Home\_Dir, с правами доступа 755;
  - sudo chmod 755 /opt/ecp;
- 2. Назначить файлам еср, расположенному в \$HomeDir/.../bin, права доступа 755;
- 3. В файле настроек startup.conf в \$HomeDir/.../conf произвести настройку необходимых параметров, описанных в таблице:

| Параметр                                             | Назначение параметра                                                           | Значение по умолчанию   |
|------------------------------------------------------|--------------------------------------------------------------------------------|-------------------------|
| APP_NAME                                             | Название приложения                                                            | aces                    |
| APP_LONG_NAME                                        | Название узла приложения                                                       | aces-front              |
| JAVAPATH                                             | Путь к библиотекам java                                                        | java                    |
| DEFAULT_STDOUT_LOGS                                  | Путь к стандартному выводу приложения                                          | /dev/null 2>&1          |
| PATH_TO_LIB                                          | Путь к библиотекам приложения                                                  | "\$BASEDIR/lib/*"       |
| PATH_TO_CONF                                         | Путь к папке с файлом<br>конфигурации                                          | "\$BASEDIR/conf/"       |
| PIDDIR                                               | Путь для хранения ID процесса<br>приложения                                    | "\$BASEDIR/logs"        |
| PIDFILE                                              | Название файла для хранения ID<br>процесса приложения                          | \$PIDDIR/\$APP_NAME.pid |
| Java_additional_1=-<br>Dmetrics.graphite.prefix      | Настройка префикса для сбора<br>логов                                          | acs                     |
| Java_additional_2=-<br>Dmetrics.graphite.tags        | Настройка тега для сбора логов                                                 | node=front              |
| Java_additional_3=-<br>Dmetrics.graphite.host        | Хост для отправки логов                                                        | 10.11.12.13             |
| Java_additional_4=-<br>Dmetrics.graphite.interval=10 | Настройка интервала отправления<br>логов приложения, измеряется в<br>секундах. | 10                      |
| Java_additional_5=-<br>Dmetrics.graphite.port=9109   | Порт для отправки логов                                                        | 9109                    |
| java_initmemory                                      | Минимальное значение<br>используемой памяти RAM                                | 1024m                   |
| java_maxmemory                                       | Максимальное значение используемой памяти RAM                                  | 4096m                   |

• Указать путь установки актуальной версии пакета Java JDK в параметре JAVA;

4. Заполнить параметры файла ecp.properties в \$HomeDir/.../conf.

Если в описании параметра написано, что он шифруется, значит, при первом запуске PGA выполнит шифрование значения этого параметра на статичных ключах и запишет в файл конфигурации зашифрованное значение. В дальнейшем при необходимости можно будет записать в файл конфигурации новое значение этого параметра, и оно снова будет зашифровано при следующем запуске PGA.

В файле каждого бэка содержатся параметры всего кластера, т.е. адреса всех фронтов, всех бэков и всех админ. консолей;

5. Добавить символьную ссылку на \$HomeDir/.../bin/ecp/etc/init.d/ecp для запуска как службы;

Команды скрипта /bin/ecp-back для управления демоном приложения PGA на узлах:

- Start запуск приложения;
- Stop остановка приложения;
- Restart перезапуск приложения;
- Status статус приложения;
- 6. Выполнить первый запуск PGA. При этом сервер сгенерирует файл unrun.sql в папке \$HomeDir/.../еср с sql скриптами для создания таблиц и индексов базы данных;
- 7. Выполнить скрипт unrun.sql в БД;
- 8. Выполнить второй запуск PGA;
  - Внимание!

1) Для корректной работы приложения необходимо настроить правила firewall. Правила firewall настраиваются для портов, которые используются для взаимодействия с другими back-узлами

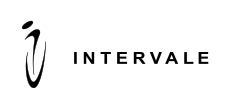

карт;

кластера, а также для портов, которые взаимодействуют с аппаратным устройством шифрования и базой данных.

2) В административной консоли выполнить первичную настройку сущностей:

• Зайти в подраздел «Merchant Plug-in» и создать новую конфигурацию для взаимодействия с DS платежной системы;

- Зайти в подраздел «Протоколы» и настроить протоколы;
- Зайти в подраздел «Платежные схемы» и создать платежные схемы;
- Зайти в раздел «Схемы регистрации карт» и создать схемы регистрации и верификации

• Зайти в подраздел «Партнеры» и создать партнера с соответствующими настройками. При создании партнера автоматически создается база клиентов;

- Зайти в подраздел «Порталы» и создать портал с соответствующими настройками;
- Зайти в подраздел «Магазины» создать магазин с соответствующими настройками;
- Зайти в подраздел «Администраторы» и создать именные учётные записи с необходимыми ролями для персонала, который будет работать в консоли;

• Заблокировать учётную запись пользователя admin.

В ходе эксплуатации системы возможно добавление новых магазинов.

#### 2.1.3 Настройка балансировщика с использованием Nginx

Для настройки балансировщика необходимо выполнить следующие действия:

- 1. Haстроить сервера front-end;
- 2. Отключить SSLv2 и SSLv3;
- 3. Включить Forward secrecy.

#### 2.1.4 Настройка консоли магазина в Nginx

Для настройки платежной страницы необходимо выполнить следующие действия:

- 1. Копировать каталоги в директорию на стороне front-end;
- 2. Изменить nginx:
  - 2.1. Перейти в директорию с конфигурацией nginx;
  - 2.2. Создать файл конфигурации для магазинной консоли;
  - 2.3. Внести изменения в файл конфигурации для магазинной консоли;
- 3. Изменить файлы конфигурации в настройках магазинной консоли;
- 4. Сохранить изменения и перезагрузить nginx.

#### 2.1.5 Настройка выгрузки отчетов

Настройки для работы с отчетами находятся в административной консоли в подразделе «Системные настройки».

Партнерские и административные отчеты не используются.

Для работы с магазинными отчётами необходимо указать место локального хранения отчетов.

Желательно организовать хранение отчетов на выделенном файл-сервере.

Алгоритм выгрузки отчетов из магазинной консоли:

• Инициируется создание отчета с указанием необходимых фильтров;

• Сервер создает объект отчета, присваивает ему токен, возвращает токен в магазинную консоль;

• Сервер формирует отчет в требуемом формате, упаковывает его в архив и кладет в папку, которая указана в настройках сервера «Локальный путь к папке с отчетами»;

• Магазинная консоль по токену запрашивает у сервера статус формирования отчета;

• Как только отчет будет сформирован и сохранен, сервер возвращает статус «DONE», после чего отчет будет доступен для скачивания.

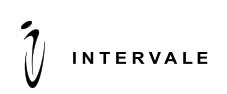

В качестве имени файла отчёта используется токен - уникальный строковый идентификатор, который присваивает сервер в момент приёма заявки на создание отчёта.

## 2.1.6 Конфигурирование защищенного соединения между нодами в кластере

- 1. Необходимо сгенерировать сертификаты;
- 2. Переписать key-client.p12 на back в папке:
- /opt/ecp/conf/
- 3. Переписать key-server.p12 на back и front в папке:
- /opt/ecp/conf/
- /opt/ecp-front/conf/
- 4. Прописать конфигурационные параметры в файле ecp.properties на back;
- 5. Прописать конфигурационные параметры в файле ecp-front.properties на front.

## 2.2 Добавление нового интернет-магазина в административной консоли

Для добавления нового интернет-магазина необходимо произвести следующие действия в административной консоли:

1. Зайти в подраздел «Магазины» и нажать «Создать»;

2. Заполнить появившуюся форму информации о магазине и нажать «ОК».

Примечание: параметры, выделенные красной звездочкой, являются полями обязательными для заполнения.

- 3. В открывшейся вкладке «Свойства» настроить дополнительные параметры:
  - Разрешен возврат средств;
  - Разрешена отправка чека;
  - Заблокирован.

4.

- Перейти на вкладку «Интернет-Эквайринг» и настроить параметры платежной схемы:
- Установить флаг, разрешающий платежи по схеме интернет-эквайринга;
- Выбрать платежную схему и настроить параметры;
- Добавить необходимые счета.

5. Перейти на вкладку «Операторы магазина» и зарегистрировать сотрудников магазина в качестве операторов магазина.

- 6. Передать операторам магазинов:
  - Логин и пароль для авторизации;
  - Адрес доступа к консоли магазина.

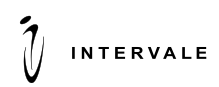

## 3 Эксплуатация ПО

#### 3.1 Административная консоль

Данный раздел содержит информацию по администрированию системы с помощью консоли Payguide™ Acquirer.

### 3.1.1 Функции административной консоли

Функции административной консоли показаны в Таблица 2.

#### Таблица 2 Функции администратора консоли

| Раздел/подраздел консоли        | Функции администратора консоли                               |
|---------------------------------|--------------------------------------------------------------|
| Операции -> Все операции        | Информация о проведенных операциях, не включая операции по   |
|                                 | регистрации карт, платежам и переводам.                      |
| Операции -> Платежи и переводы  | Информация о проведенных платежах и переводах.               |
| Операции -> Регистрация карт    | Информация об операциях регистрации карт.                    |
| Операции -> Просмотр экспорта   | Информация об экспортированных транзакциях.                  |
| Журналы -> Сообщения            | Информация обо всех сообщениях в системе.                    |
| Журналы -> События              | Информация о событиях, произошедших в Системе.               |
| Клиенты                         | Управление профилями операторов консоли магазина и профилями |
|                                 | клиентов.                                                    |
| Конфигурация -> Партнеры        | Настройка партнеров.                                         |
| Конфигурация -> Порталы         | Настройка порталов.                                          |
| Конфигурация -> Группы          | Настройка групп магазинов.                                   |
| Конфигурация -> Магазины        | Настройка магазинов                                          |
| Конфигурация -> Базы клиентов   | Настройка баз клиентов                                       |
| Конфигурация -> Оповешения      | Настройка оповешений                                         |
| Конфигурация -> Системные       | Управление системными настройками                            |
| настройки                       |                                                              |
| Конфигурация -> Смены ключей    | Просмотр и управление процессом смены ключей.                |
| Сервисы карт ->Диапазоны        | Менеджмент диапазонов карт.                                  |
| номеров карт                    |                                                              |
| Сервисы карт -> Обновление      | Конфигурация обновления сохраненных карт.                    |
| сохраненных карт                |                                                              |
| Схемы и протоколы -> Платежные  | Настройка платежных схем.                                    |
| схемы                           |                                                              |
| Схемы и протоколы -> Схемы      | Настройка схем регистрации и верификации карт.               |
| регистрации карт                |                                                              |
| Схемы и протоколы -> Протоколы  | Информация об используемых протоколах.                       |
| 3DS -> Merchant Plug-In         | Настройка Merchant Plug-In 3DS v1.                           |
| 3DS -> 3DS Servers              | Настройка 3DS Servers 3DS v2.                                |
| 3DS -> Directory Servers        | Настройка DS 3DS v2.                                         |
| Обновление Merchant Plug-In     | Обновление диапазонов карт Merchant Plug-In.                 |
| Диапазоны карт Merchant Plug-In | Информация о диапазонах карт Merchant Plug-In.               |
| 3DS -> Обновления Directory     | Обновление диапазонов карт DS 3DS v2.                        |
| Servers                         |                                                              |
| 3DS -> Диапазоны карт Directory | Информация о диапазонах карт DS 3DS v2.                      |
| Servers                         | X7                                                           |
| Пользователи -> Администраторы  | Управление пользователями консоли.                           |
| Отчеты                          | Построение статистических отчетов.                           |
| Аудит                           | Информация о системных операциях.                            |

#### 3.1.2 Управление отображением информации на страницах

Страница административной консоли состоит из трёх элементов:

- верхнее меню;
- боковое (главное) меню;
- рабочая область.

Верхнее меню представляет собой полосу с четырьмя кнопками:

Кнопка Payguide Acquirer открывает стартовую (домашнюю) страницу.

Кнопка 🧮 позволяет скрыть главное меню консоли.

Кнопка <sup>Superuser</sup> показывает логин текущего пользователя консоли и позволяет выполнить смену пароля.

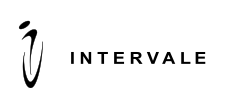

Кнопка 🖸 позволяет выйти из административной консоли.

На страницах, где информация представлена в виде таблиц, пользователь может изменять количество отображаемых параметров в таблице. При наведении курсора на заголовок столбца появляется стрелка раскрытия, при нажатии на которую появляется выпадающее меню. При наведении курсора на «Столбцы» появляется список с названиями столбцов. Отображаемые столбцы отмечены флагами. При снятии флага соответствующий столбец перестает отображаться в окне раздела.

Для использования фильтров необходимо задать требуемые параметры и нажать на кнопку «Найти». Для отключения фильтров необходимо нажать на кнопку «Очистить».

Чтобы изменить число отображаемых операций на одной странице необходимо для параметра «Размер страницы» в выпадающем меню задать требуемое значение. Переключение между страницами осуществляется при помощи кнопок .

Для обновления информации на странице необходимо нажать на кнопку 😰.

#### 3.1.3 Стартовая страница

Стартовая (домашняя) страница отображается при входе в административную консоль. На странице представлен график динамики успешных и ошибочных транзакций во времени.

Страница содержит две вкладки:

• «Платежи» – информация об успешных и ошибочных платежных транзакций;

• «Регистрация карт» – информация об успешных и ошибочных транзакциях регистрации и верификации карт.

Существует возможность не отображать на графике динамику ошибочных транзакций, для этого необходимо нажать на кнопку • Ошибочные транзакции.

Существует возможность не отображать на графике динамику успешных транзакций, для этого необходимо нажать на кнопку <sup>• Успешные транзакции</sup>.

В правом верхнем углу страницы располагается кнопка «остановка обработки запросов» . которая предназначена для корректной остановки сервиса перед обновлением. При нажатии на эту кнопку активный бэк-узел перестаёт принимать от фронт-узлов новые запросы и завершает все активные транзакции, т.е. транзакции, которые ожидают ответа от внешних систем или клиентских интерфейсов.

Для возобновления обработки запросов необходимо нажать кнопку «возобновление обработки

запросов» . После перезапуска сервиса или переноса активности на другой бэк-узел возобновление обработки запросов происходит автоматически.

#### 3.1.4 Элементы управления

В этом разделе описаны сложные элементы административной консоли, которые используются на страницах конфигураций схем и протоколов.

- 1) Карта соответствия средства платежа и BIN эквайера;
- 2) Управление SSL-сертификатами с закрытым ключом;
- 3) Управление доверенными SSL-сертификатами;
- 4) Трехпозиционный флаг;
- 5) Фильтры.

#### 3.1.5 Операции

1) «Все операции» - подраздел содержит информацию о проведенных операциях, не включая операции по регистрации карт, платежам и переводам.

В подразделе «Все операции» отображается таблица, содержащая следующие поля:

- Дата дата и время совершения операции;
- ID уникальный идентификатор операции;
- Тип операции тип совершенной операции;
- ID сессии уникальный идентификатор сессии;
- База клиентов клиентская база;
- Клиент идентификатор клиента;

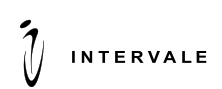

- Партнер название партнера;
- Портал название портала;
- Результат результат операции (успешно, ошибка, отклонена, в обработке, неизвестно).

• Для просмотра подробной информации об операции необходимо воспользоваться активной ссылкой в столбце «ID»

2) «Платежи и переводы» - подраздел содержит информацию о проведенных платежах и переводах.

В подразделе «Платежи и переводы» отображается таблица, содержащая следующие поля:

- Дата дата и время совершения операции;
- Токен уникальный токен операции;
- Источник источник денежных средств. Для платежей с карты PAN указывается в маскированном виде;
  - ID транзакция магазина идентификатор транзакции магазина;
  - Сумма сумма операции;

• 3DS – успешность прохождения полной 3-D Secure аутентификации. Успешное прохождение 3-D Secure аутентификации в консоли отображается двумя символами « 🖤 ». Успешное прохождение 3-D Secure v2 аутентификации в консоли отображается двумя символами « С у » или одним « у »;

- RP статус регистрации платежа;
- Рекурент признак рекуррентного платежа;
- Статус результат, с которым завершилась операция.

В столбце «Источник» с помощью иконки отображается тип источника:

• иконка «карта» красного цвета обозначает незарегистрированную карту;

• иконка «карта» жёлтого цвета обозначает карту, которая была зарегистрирована в ходе этого платежа;

- иконка «карта» зелёного цвета обозначает зарегистрированную (сохранённую) карту;
- логотип Apple тёмно-серого цвета обозначает платёж Apple Pay.

• Для просмотра подробной информации об операции необходимо воспользоваться активной ссылкой в столбце «Токен».

3) «Регистрация карт» - подраздел содержит информацию об операциях регистрации карт и верификации карт.

В подразделе «Регистрация карт» отображается таблица, содержащая следующие поля:

- Дата дата и время совершения операции;
- Токен уникальный токен операции;
- Номер карты иконка платежной системы, номер платежной карты;
- Срок действия срок действия платежной карты;
- Клиент идентификатор клиента;
- Партнер название партнера;
- Портал название портала;
- Магазин название магазина;
- ID транзакция магазина идентификатор транзакции магазина;

• 3DS – успешность прохождения 3-D Secure аутентификации. Успешное прохождение 3-D Secure аутентификации в консоли отображается двумя символами « УУ »;

• RP – статус регистрации платежа в магазин;

• Возврат сумм – успешность осуществления возврата денежных средств на платежную карту;

• Статус – результат, с которым завершилась операция (успешно, отклонено клиентом, с ошибкой, выполняется, неизвестно).

Для просмотра подробной информации об операции необходимо воспользоваться активной ссылкой в столбце «Токен».

4) «Просмотр экспорта» - подраздел предоставляет возможность просмотра экспортированных транзакций.

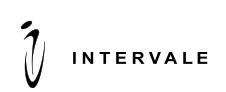

Для просмотра экспортированных транзакций необходимо нажать кнопку «Открыть файл», после чего будет открыт проводник, где нужно выбрать файл с транзакцией для просмотра. После выбора файла с экспортированной транзакцией, она будет отображена на странице.

#### 3.1.6 Журналы

1) «Сообщения» - подраздел содержит информацию о сообщениях, переданных во внешние системы или полученных от внешних систем. Клиентские интерфейсы, платёжные страницы и магазинная консоль также относятся ко внешним системам.

В подразделе «Сообщения» отображается таблица, содержащая следующие поля:

- Дата дата и время совершения транзакции;
- Тип сообщения описание сообщения;
- ІР клиента ІР адрес клиента;
- ID транзакции уникальный идентификатор транзакции.

В поле «Сообщение» показан тип сообщения, размер тела сообщения и направление этого сообщения.

Для просмотра подробной информации о транзакции необходимо воспользоваться активной ссылкой в столбце «ID транзакции».

2) «События» - подраздел содержит информацию о событиях, произошедших в Системе.

В подразделе «События» отображается таблица, содержащая следующие поля:

- Дата дата и время произошедшего события;
- Тип событие название типа события с обозначение его уровня;
- ID транзакции уникальный идентификатор транзакции.

Для просмотра подробной информации о транзакции необходимо воспользоваться активной ссылкой в столбце «ID транзакции».

#### 3.1.7 Клиенты

Раздел «Клиенты» в общем случае содержит информацию о клиентах и операторах консоли магазинов. В PGA все платежные операции выполняются анонимно, поэтому в данном разделе видны только профили операторов консоли.

В разделе «Клиенты» отображается таблица, содержащая следующие поля:

- Идентификатор идентификатор профиля оператора;
- База клиентов база, в которой хранится профиль оператора;
- Статус статус оператора.

Для добавления нового клиента необходимо нажать на кнопку «Зарегистрировать» и заполнить в открывшемся окне следующие поля:

- База клиентов база, в которой хранится профиль оператора;
- Идентификатор идентификатор профиля оператора;
- Пароль пароль оператора для открытия сессии. Должен соответствовать регулярному выражению, указанному в шаблоне пароля базы клиента;

Подтверждение пароля – тот же пароль оператора для открытия сессии.

#### 3.1.8 Конфигурация

1) «Партнеры» - подраздел содержит информацию о подключенных партнерах.

В подразделе «Партнеры» отображается таблица, содержащая следующие поля:

- Идентификатор идентификатор партнера;
- Название название партнера;
- E-mail адрес электронной почты, с которой будут отправляться электронные письма в адрес клиентов;
  - MSISDN номер телефона, с которой будут отправляться SMS в адрес клиентов.
  - 2) «Порталы» подраздел содержит информацию о порталах. Порталы это точки входа, через которые запросы по протоколу OpenAPI поступают к партнерам.

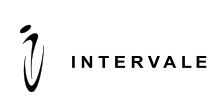

В подразделе «Порталы» отображается таблица, содержащая следующие поля:

- Идентификатор идентификатор портала;
- Название название портала;
- Партнер название партнера, которому принадлежит портал;
- Идентификатор канала идентификатор канала, через который работает портал;
- Тип тип портала (MOBILE, SMS, USSD, WEB, PROVIDER, CONSOLE);
- Дата создания дата создания портала;
- Параметры обозначение в виде иконок основных параметров портала.
- 3) «Группы магазинов» подраздел содержит информацию о всех группах магазинов.

В подразделе «Группы магазинов» отображается таблица, содержащая следующие поля:

- Название название группы магазинов;
- Партнер название партнера, которому принадлежит группа магазинов.
- 4) «Магазины» подраздел содержит информацию о подключенных магазинах.
- В подразделе «Магазины» отображается таблица, содержащая следующие поля:
- Идентификатор идентификатор магазина;
- Название название магазина;
- Партнер название партнера, которому принадлежит магазин;
- Группа название группы магазинов, к которой принадлежит магазин.
- 5) «Базы клиентов» подраздел содержит информацию о базах клиентов.

В подразделе «Базы клиентов» отображается таблица, содержащая следующие поля:

• Название – название базы клиентов;

• Внешняя – при внешнем расположении базы клиентов регистрация клиентов производится автоматически;

- Уникальный e-mail проверка уникальность e-mail в рамках одной базы клиентов;
- Тип ID клиента тип идентификатора клиента («MSISDN» номер телефона клиента; «ANY» в качестве идентификатора клиента может выступать любое значение);
  - Шаблон ID Клиента шаблон идентификатора клиента в виде регулярного выражения;
  - Шаблон пароля сложность пароля в виде регулярного выражения;
  - Глубина истории паролей количество последних сохраняемых в истории паролей.
  - 6) «Оповещения» подраздел содержит информацию о шаблонах оповещений. Красным цветом выделены оповещения по умолчанию, черным цветом настроенные оповещения.
    - В подразделе «Оповещения» отображается таблица, содержащая следующие поля:
  - Название шаблона название шаблона оповещения;
  - Тема тема письма для e-mail оповещений.
  - 7) «Системные настройки» подраздел содержит информацию о системных настройках. Содержит четыре вкладки:

• «Описание расширенных кодов» - словарь, сопоставляющий extendedCode и текстовое описание на определённом языке;

- «Отчеты» содержит отчеты;
- «Парольная политика» содержит параметры парольной политики;

• «Смена ключей» - содержит настройки, необходимые для процесса смены ключей шифрования.

8) «Смена ключей» - подраздел предназначен для просмотра и управления процессом смены ключей шифрования.

#### 3.1.9 Сервисы карт

1) «Обновление сохраненных карт» - подраздел предназначен для просмотра и менеджмента конфигурации обновления сохраненных карт по программе ABU MasterCard.

Подраздел представлен в виде таблицы с полями:

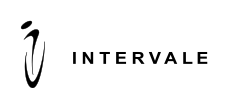

• Название – название платежной системы (на данный момент может иметь значение только «MasterCard ABU»);

- Время обновления время, в которое происходит обновление сохраненных карт;
- Статус обновления карт результат, с которым завершилась операция обновления карты;
- Последнее обновление дата и время последнего обновления сохраненных карт.
- 2) «Диапазоны номеров карт» подраздел содержит информацию о диапазонах номеров карт банка.

#### 3.1.10 Схемы и протоколы

• «Платежные схемы» - подраздел содержит список платежных схем. Платежные схемы реализуют бизнес-логику платежа. Набор платежных схем определяет множество доступных в системе платежей и переводов, а также платежных инструментов, которые могут быть использованы клиентом.

В подразделе «Платежные схемы» отображается таблица, содержащая следующие поля:

- Идентификатор идентификатор платежной схемы;
- Название название платежной схемы;
- Алиас провайдера сокращенное название провайдера;

• Валюта – валюта, используемая платежной схемой. Данное поле пустое, так как эквайринговые схемы поддерживают работу с несколькими валютами;

- Тип тип платежной схемы;
- Родительская схема название родительской платежной схемы.
- «Схемы регистрации и верификации карт» подраздел содержит схемы регистрации и верификации платежных карт.

В подразделе «Схемы регистрации и верификации карт» отображается таблица, содержащая следующие поля:

- Идентификатор идентификатор схемы;
- Название название схемы;
- Тип тип схемы.
- «Протоколы» подраздел содержит список используемых системой протоколов. Зеленый флаг обозначает, что протокол сконфигурирован, серый не сконфигурирован.

#### 3.1.11 3DS

- «Merchant Plug-In» подраздел содержит список используемых конфигураций для взаимодействия с DS и ACS-банков эмитентов.
- «3DS Servers»- конфигурация «3DS Servers» содержит поля:
  - Название используется в админ. консоли, обязательное;
  - Идентификатор используется при логировании, значение произвольное, обязательное;
  - IP-адреса Directory Server содержит список IP-адресов, с которых должен принимать запросы данный 3DS Server. Одно значение или несколько значений через запятую или точку с запятой. Параметр обязательный;
  - о доверенные SSL-сертификаты;
  - о серверный SSL-сертификат.
- Directory Servers подраздел предназначен для просмотра и конфигурации DS.
- «Обновление диапазонов MPI» предназначен для просмотра статусов обновления диапазонов карт всех настроенных DS, а также для включения и выключения обновления.
- «Диапазоны карт Directory Servers» предназначен для просмотра списка диапазонов карт с фильтрацией по Directory Server и поиском по номеру карты.
- «Определении версии 3DS» Если магазин в запросе старта платежа указывает, что не поддерживает 3DS v2, значит, PGA выполняет аутентификацию по v1. Если магазин указывает, что он поддерживает 3DS v2, то PGA после получения данных о карте проверяет, какие версии 3DS v2 поддерживают остальные компоненты.
- Выбор MPI и Directory Server при проведении аутентификации.

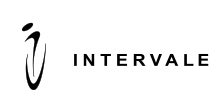

#### 3.1.12 Пользователи

• «Администраторы» - подраздел содержит список пользователей консоли. Администратору консоли доступны действия, в зависимости от текущего статуса пользователя консоли.

В подразделе «Администраторы» отображается таблица, содержащая следующие поля:

- Логин логин пользователя для входа в консоль;
- Имя имя пользователя консоли;
- Роли роль пользователя консоли;
- Статус статус пользователя консоли (заблокирован, активен);
- Вход в консоль статус доступа пользователя к консоли (разрешен, запрещен, временно запрещен);
- Последний вход.

Доступны пять глобальных ролей пользователей:

- Администратор.
- Менеджер.
- Оператор.
- Менеджер безопасности.
- Администратор магазинов.

Для назначения ролей и прав пользователю доступны следующие вкладки:

• Глобальные роли – роли, которые имеют права на работу с данными по всем партнёрам и базам клиентов.

#### 3.1.13 Отчеты

Раздел «Отчеты» содержит информацию об отчетах, которые были созданы в административной, партнерской и магазинной консоли.

В разделе «Отчеты» отображается таблица, содержащая следующие поля:

- Токен уникальный токен отчета;
- Дата добавления дата добавления запроса на создание отчёта в очередь запросов;
- Дата начала дата начала построения отчёта;
- Дата завершения дата окончания построения отчёта;

• Портал – портал, с которого поступил запрос на создание отчета. Поле не заполняется, если запрос был сформирован из административной консоли;

• Тип отчета – тип отчета (статистика по типам платежей, статистика по партнерам, статистика по магазину);

• Статус – результат построения отчета.

#### 3.1.14 Аудит

Раздел «Аудит» содержит информацию об операциях пользователей административной консоли.

В разделе «Аудит» отображается таблица, содержащая следующие поля:

- Идентификатор идентификатор операции;
- Дата дата совершения операции;
- Тип операции тип операции;
- Пользователь пользователь, совершивший операцию;
- ІР ІР-адрес, с которого поступил запрос о совершении операции.